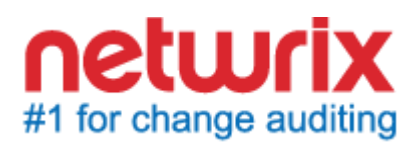

# NETWRIX PASSWORD EXPIRATION NOTIFIER

# **QUICK-START GUIDE**

Product Version: 3.3.247 March 2014

Copyright  $\ensuremath{\mathbb{C}}$  2014 Netwrix Corporation. All Rights Reserved.

#### Legal Notice

The information in this publication is furnished for information use only, and does not constitute a commitment from Netwrix Corporation of any features or functions, as this publication may describe features or functionality not applicable to the product release or version you are using. Netwrix makes no representations or warranties about the Software beyond what is provided in the License Agreement. Netwrix Corporation assumes no responsibility or liability for the accuracy of the information presented, which is subject to change without notice. If you believe there is an error in this publication, please report it to us in writing.

Netwrix is a registered trademark of Netwrix Corporation. The Netwrix logo and all other Netwrix product or service names and slogans are registered trademarks or trademarks of Netwrix Corporation. Active Directory is a trademark of Microsoft Corporation. All other trademarks and registered trademarks are property of their respective owners.

#### Disclaimers

This document may contain information regarding the use and installation of non-Netwrix products. Please note that this information is provided as a courtesy to assist you. While Netwrix tries to ensure that this information accurately reflects the information provided by the supplier, please refer to the materials provided with any non-Netwrix product and contact the supplier for confirmation. Netwrix Corporation assumes no responsibility or liability for incorrect or incomplete information provided about non-Netwrix products.

© 2014 Netwrix Corporation.

All rights reserved.

## Table of Contents

| 1. |                                                     | 4 |
|----|-----------------------------------------------------|---|
|    | 1.1. Overview                                       | 4 |
|    | 1.2. Licensing                                      | 4 |
|    | 1.3. How It Works                                   | 4 |
| 2. | INSTALL NETWRIX PASSWORD EXPIRATION NOTIFIER        | 5 |
|    | 2.1. Installation Prerequisites                     | 5 |
|    | 2.1.1. Deployment Options                           | 5 |
|    | 2.1.2. Hardware Requirements                        | 5 |
|    | 2.1.3. Software Requirements                        | 5 |
|    | 2.1.4. Supported Environments                       | 5 |
|    | 2.2. Install Netwrix Password Expiration Notifier   | 6 |
| 3. | CONFIGURE RIGHTS AND PERMISSIONS                    | 7 |
| 4. | CONFIGURE NETWRIX PASSWORD EXPIRATION NOTIFIER      | 8 |
| 5. | MONITOR YOUR DOMAIN FOR ACCOUNT/PASSWORD EXPIRATION | 1 |
|    | 5.1. Data Collection                                | 1 |
|    | 5.2. Reports and Notifications1                     | 1 |
|    | 5.2.1Notifications1                                 | 1 |
|    | 5.2.2. Reports                                      | 2 |

# **1.** INTRODUCTION

### 1.1. Overview

Netwrix Password Expiration Notifier is a tool for automatic detection of expiring accounts and passwords.

It monitors the managed domain and detects which domain accounts and passwords are to expire in a specified number of days, and sends notifications to users and reports to administrators and/or user managers.

## 1.2. Licensing

Netwrix Password Expiration Notifier is a freeware product with an unlimited license.

## 1.3. How It Works

The product data collection and reporting workflow is as follows:

- 1. An administrator sets the parameters for automated data collection.
- 2. A dedicated scheduled task which is launched daily checks the managed domain and collects data on expiring accounts and passwords.
- 3. The product sends notifications to users that their passwords are about to expire. It also generates summary reports on expiring accounts and passwords and delivers them to the specified recipients.

## 2. INSTALL NETWRIX PASSWORD EXPIRATION NOTIFIER

## 2.1. Installation Prerequisites

This section provides hardware and software requirements necessary to install Netwrix Password Expiration Notifier, and recommendations on how to deploy this product.

#### 2.1.1. Deployment Options

Netwrix Password Expiration Notifier can be installed on any computer in the managed domain. If you want to monitor a different domain, you will need to specify an account that will collect data from that domain. This account must have the same rights and permissions as the account used to run the product scheduled task (for details, see Chapter <u>3</u> Configure Rights and Permissions)

#### 2.1.2. Hardware Requirements

Before installing Netwrix Password Expiration Notifier, make sure that your hardware meets the following requirements:

| Hardware Component | Minimum                        | Recommended                                                                          |
|--------------------|--------------------------------|--------------------------------------------------------------------------------------|
| Processor          | Intel or AMD 32 bit,<br>500MHz | Intel or AMD 64 bit, 3GHz<br>Note: The Itanium (IA64) processor is not<br>supported. |
| Memory*            | 512MB RAM                      | 2GB RAM                                                                              |
| Disk space         | 50MB                           | 20GB                                                                                 |

 Table 1:
 Netwrix Password Expiration Notifier Hardware Requirements

#### 2.1.3. Software Requirements

Before installing Netwrix Password Expiration Notifier, make sure that your system meets the following software requirements:

 Table 2:
 Netwrix Password Expiration Notifier Software Requirements

| Component           | Requirement                    |
|---------------------|--------------------------------|
| Operating System    | Windows XP SP3 or above        |
| Framework           | .NET Framework 3.5             |
| Additional Software | Windows Installer 3.1 or above |

### 2.1.4. Supported Environments

Netwrix Password Expiration Notifier supports Active Directory domains (all domain and forest functional levels). The following domain controller OS versions are supported:

- Windows Server 2000 SP4
- Windows Server 2003 SP2
- Windows Server 2003 R2 SP2
- Windows Server 2008 SP2

• Windows Server 2008 R2 SP1

### 2.2. Install Netwrix Password Expiration Notifier

To install Netwrix Password Expiration Notifier, download and run the Netwrix\_Password\_Expiration\_Notifier.msi file. Follow the instructions of the installation wizard. When prompted, accept the license agreement and specify the installation folder.

## 3. CONFIGURE RIGHTS AND PERMISSIONS

The account under which Netwrix Password Expiration Notifier collects data from the managed domain must have the following rights and permissions:

- The account must be a member of the **Domain Administrators** group.
- The Log on as a batch job policy must be defined for this account (see <u>Procedure 1</u> <u>To define the Log on as a batch job policy</u>)

#### Procedure 1. To define the Log on as a batch job policy

- Open the Group Policy Management console on any domain controller in the monitored domain: navigate to Start → Administrative Tools → Group Policy Management.
- In the left pane, navigate to Forest: <domain\_name> → Domains →
   <domain\_name>, right-click Default Domain Policy and select Edit from the pop-up menu.
- 3. In the Group Policy Management Editor dialog, expand the Computer Configuration node on the left and navigate to Policies → Windows Settings → Security Settings → Local Policies → User Rights Assignment and locate the Log on as a batch job policy:

| 🗐 Group Policy Management Editor                                                                                                    |                                                                                                    |                                                                                                    |  |  |  |  |
|----------------------------------------------------------------------------------------------------|----------------------------------------------------------------------------------------------------|----------------------------------------------------------------------------------------------------|--|--|--|--|
| File Action View Help                                                                                                    |                                                                                                    |                                                                                                    |  |  |  |  |
| 🗢 🔿 📶 🔀 🗉 🗟 🚺 🖬                                                                                                    |                                                                                                    |                                                                                                    |  |  |  |  |
| Image: Security Settings         Image: Security Settings         Image: Security Options         Image: Security Options         Image: Security Options< | Policy         Deny log on as a batch job         Deny log on as a service         Deny log on locally         Deny log on through Remote Desktop Services         Enable computer and user accounts to be trusted for delegation         Force shutdown from a remote system         Generate security audits         Impresonate a client after authentication         Increase a process working set         Increase scheduling priority         Load and unload device drivers         Log on as a service         Manage auditing and security log         Modify an object label         Modify firmware environment values         Perform volume maintenance tasks         Profile single process         Profile system performance         Remove computer from docking station         Replace a process level token         Restore files and directories | Policy Setting         Not Defined         Not Defined |  |  |  |  |
|                                                                                                    | Synchronize directory service data                                                                                                    | Not Defined                                                                                                    |  |  |  |  |

Figure 1: Group Policy Management Editor

- 4. Double-click this policy, select **Define these policy settings** and click **Add User or Group.** Specify the account that you want to define this policy for.
- 5. Navigate to Start  $\rightarrow$  Run and type cmd. Input the gpupdate /force command and click Enter to update the group policy.

# 4. CONFIGURE NETWRIX PASSWORD EXPIRATION NOTIFIER

After Netwrix Password Expiration Notifier has been installed, you need to configure the product settings.

#### Procedure 2. To Configure Password Expiration Notifier

- 1. Navigate to Start → All Programs → Netwrix Freeware → Netwrix Password Expiration Notifier. The product configuration dialog will open:
- Figure 2: The Netwrix Password Expiration Notifier Configuration Dialog

| NetWrix Password Expiration Notifier                                                                          |              |
|----------------------------------------------------------------------------------------------------|--------------|
| Notifies Active Directory users whose accounts or password expire soon by sending customizable e-mail alerts. | ls are to    |
| Enable Password Expiration Notifier                                                                           |              |
| Managed domain: corp.local                                                                                    |              |
| Notification settings                                                                                         |              |
| Send report to administrators: administrator@corp.local                                                       |              |
| Send report to users' managers                                                                                | Customize    |
| List users whose accounts or passwords expire in: 14                                                          | days or less |
| Only report on users with expiring accounts                                                                   |              |
| Generate report on users with expired accounts/passwords:                                                     | Generate     |
| Notify users by email if their password expires:                                                              |              |
| Every day if their password expires in: 14 days or less                                                       | Customize    |
| C First time when their password expires in: 14 days                                                          | Customize    |
| Second time when their password expires in: 7 days                                                            | Customize    |
| Last time when their password expires in: 3 days                                                              | Customize    |
| Notify users by email if their account expires:                                                               |              |
| Every day if their account expires in: 14 days or less                                                        | Customize    |
| Notify users by text messages:                                                                                | Configure    |
| Filter users by organizational unit:                                                                          | elect OUs    |
| Filter users by groups:                                                                                       | ect Groups   |
| SMTP settings                                                                                                 |              |
| Server: corp.local Po                                                                                         | ort: 25      |
| From address: administrator@corp.local                                                                        | Verify       |
| Display this From address in notifications:                                                                   |              |
| Advanced settings:                                                                                            | Configure    |
| Start the full-featured management console with integrated<br>reporting and support for multiple domains:     | Start        |
| ОК                                                                                                    | Cancel       |
| Copyright (C) 2013 NetWrix Corporation                                                                        |              |
| The commercial version is available: <u>More information</u><br><u>More free products at www.netwrix.com</u>  |              |

2. Specify the following settings and parameters:

| Parameter                                                       | Instruction                                                                                                    |  |  |  |
|-----------------------------------------------------------------|----------------------------------------------------------------------------------------------------|--|--|--|
| Enable Password Expiration Notifier                             | Select this option to start monitoring your domain for expiring accounts and passwords.                                                                                                    |  |  |  |
| Managed domain                                                  | Specify the managed domain name in the FQDN format.                                                                                                    |  |  |  |
| Send report to administrators                                   | Enable this option if, in addition, to user notifications<br>you want the product to generate a summary report<br>and deliver it to administrators. You can specify several<br>email addresses separated by a semicolon. |  |  |  |
| Send report to users' managers                                  | Enable this option if you want to deliver summary reports to the users' group managers. The managers are specified in the <b>Managed By</b> tab of the AD users group <b>Properties</b> dialog.                          |  |  |  |
| List users whose accounts or passwords expire in x days or less | Specify the expiration period for accounts and/or passwords to be included in the administrator and manager reports.                                                                                                    |  |  |  |
| Only report on users with expiring accounts                     | Enable this option if you want to exclude the information on expiring passwords from administrator and manager reports.                                                                                                  |  |  |  |
| Generate report on users with expired accounts/passwords        | Click <b>Generate</b> to generate an on-demand report on accounts and passwords that are about to expire (for details, see <u>Procedure 4 To generate an on-demand report</u> ).                                         |  |  |  |
| Notify users by email if their password expires                 | Select this option to notify users that their passwords are about to expire.                                                                                                    |  |  |  |
| Every day if their password expires in x days or less           | Select this option to notify users daily that their passwords are going to expire, and specify the number of days before the expiration date.                                                                            |  |  |  |
| First time when their password expires in x days                | Select this option to notify users three times, and specify the number of days before the expiration date for each of the three notifications.                                                                           |  |  |  |
| Second time when their password expires in x days               | Specify the number of days before the expiration date when you want to notify users the second time.                                                                                                    |  |  |  |
| Last time when their password expires in x days                 | Specify the number of days before the expiration date when you want to notify users the third time.                                                                                                    |  |  |  |
| Notify users by email if their account expires                  | Select this option to notify users daily that their account are going to expire, and specify the number of days before the expiration date.                                                                              |  |  |  |
| Every day if their account expires in x days or less            | Select this option to notify users that their accounts are about to expire.                                                                                                    |  |  |  |
| Server                                                          | Enter the SMTP server name.                                                                                                    |  |  |  |
| Port                                                            | Specify the SMTP port number.                                                                                                    |  |  |  |
| From address                                                    | Enter the email address that will appear in the "From" field in administrator and manager summary reports.                                                                                                    |  |  |  |
| Display this From address in notifications                      | Enable this option if you want a different address to be<br>displayed in the "From" field in user notifications, and<br>specify this address.                                                                            |  |  |  |
| Advanced settings                                               | Click <b>Configure</b> to fine-tune the product settings (see below)                                                                                                    |  |  |  |
| Modify scheduled task start time                                |                                                                                                    |  |  |  |
| Include data on expiring                                        | Select this option for the administrator and manager reports to contain the information not only on expiring                                                                                                    |  |  |  |

Table 3: Netwrix Password Expiration Notifier Settings

| accounts in reports                                                                          | passwords, but also on expiring accounts.                                                                                                    |  |  |
|----------------------------------------------------------------------------------------------|----------------------------------------------------------------------------------------------------|--|--|
| <ul> <li>Ignore users with "Change<br/>password at next logon" option<br/>enabled</li> </ul> | Select this option to exclude users with the "Change password at next logon" option enabled from the administrator and manager reports.                                                                                                    |  |  |
| <ul> <li>Ignore users with "Password<br/>never expires" option enabled</li> </ul>            | Select this option to exclude users with the "Password<br>never expires" option enabled from the administrator<br>and manager reports.                                                                                                    |  |  |
| <ul> <li>Ignore users who do not have<br/>email accounts</li> </ul>                          | Select this option to exclude users who have no email accounts from the administrator and manager reports.                                                                                                    |  |  |
| <ul> <li>Ignore users whose passwords<br/>have already expired</li> </ul>                    | Select this option to exclude users whose passwords have already expired from the administrator and manager reports.                                                                                                    |  |  |
| • Filter by account name                                                                     | Select this option to filter users included in the administrator and manager reports by their account names.                                                                                                    |  |  |
| • Specify the account that will be used for data collection from the managed domain          | If you are going to collect data from a different domain<br>from the one where Netwrix Password Expiration<br>Notifier is installed, select this option and specify the<br>account that has access to user information in the<br>managed domain. This account must have the same<br>rights and permissions as the account used to run the<br>product scheduled task (for details, see Chapter <u>3</u><br><u>Configure Rights and Permissions</u> ). |  |  |
| User name                                                                                    | Enter the user name.                                                                                                    |  |  |
| Password                                                                                     | Enter the account password.                                                                                                    |  |  |
| Only report on users with Fine     Grained Policy settings                                   | Select this option to exclude all users from the administrator and manager reports except for the users with the Fine Grained Policy settings.                                                                                                    |  |  |

- 3. Save your configuration by clicking the **OK** button. The **Scheduled Task Credentials** dialog will be displayed.
- 4. Specify the account under which the product scheduled task will collect audit data. Make sure that this account has the necessary rights and permissions (see Chapter <u>3</u> <u>Configure Rights and Permissions</u>).
- 5. Enter and confirm the account password and click **OK**.
  - **Note:** To modify the product settings later, launch the product configuration dialog from the **Start** menu.

# 5. MONITOR YOUR DOMAIN FOR ACCOUNT/PASSWORD EXPIRATION

## 5.1. Data Collection

When the product has been configured, it starts collecting data on users whose accounts and passwords are about to expire. By default, the data collection task is launched daily at 3:00 AM. If required, you can <u>launch the product scheduled task manually</u> or <u>modify its schedule</u>.

#### Procedure 3. To launch the product scheduled task manually:

- 1. Launch Task Scheduler.
- 2. In the left pane, expand the Task Scheduler Library node. In the right pane, select the task called *Netwrix Management Console Password Expiration Notifier <managed domain name>.*
- 3. Right-click the task and select **Run** from the drop-down list. Alternatively, use the **Run** option from the **Actions** menu.

#### Procedure 4. To generate an on-demand report

- 1. In the product configuration dialog, click **Configure** next to **Advanced settings**.
- 2. In the dialog that opens, click **Modify** next to **Modify scheduled task start time**.
- 3. Adjust the data collection schedule and click **OK** to save the changes.

#### 5.2. Reports and Notifications

#### 5.2.1. Notifications

After a data collection task has completed, a notification is sent to users whose accounts and/or passwords are about to expire:

|                        | ) (5 ♠ ♥  ╤                                                  | Important: Password Expiration Notification - Message (HTML)                                                                                                    | 3 2     |
|------------------------|--------------------------------------------------------------|----------------------------------------------------------------------------------------------------|---------|
| File                   | Message                                                      | Sant: Man 11/22/0011                                                                                                    | A-22 D  |
| 0:                     | administrator@enterprise.                                    | .com                                                                                                    | 4.55 FI |
| с<br>                  |                                                              |                                                                                                    |         |
| ubject:                | Important: Password Ex                                       | piration Notification                                                                                                    | -       |
|                        |                                                              |                                                                                                    | 12      |
| Your pas               | sword for account "bwright"                                  | expires in 4 day(s). Please change the password as soon as possible to prevent further logon problems.                                                                                                    | 1       |
| Click the              | following link to change you                                 | ur password now: Enterprise edition only.                                                                                                    |         |
| NOTE: Y                | ou will be able to change yo<br>Password Expiration Notifier | our password after you have received a password expiration notification, only if you are using the Enterprise edition<br>r along with <u>NetWirk Password Manager</u> , which is free of charge for up to 50 users. The Password Expiration Notifier<br>word Manager doesn't allow you to change passwords. | of      |
|                        | separately menoat the lags                                   |                                                                                                    |         |
| Thank yo               | ou!                                                          | an an an an an an an an an an an an an a                                                                                                    | _       |
| Thank yo               | oul                                                          |                                                                                                    |         |
| Thank yo<br>This is ar | n automatically generated m                                  | essage from NetWrix Password Expiration Notifier.                                                                                                    |         |
| Thank yo<br>This is an | n automatically generated m                                  | essage from NetWrix Password Expiration Notifier.                                                                                                    |         |
| Thank yo<br>This is ar | n automatically generated m                                  | essage from NetWrix Password Expiration Notifier.                                                                                                    |         |
| Thank yo<br>This is an | <br>n automatically generated m                              | essage from NetWrix Password Expiration Notifier.                                                                                                    |         |
| Thank yo<br>This is an | n automatically generated m                                  | essage from NetWrix Password Expiration Notifier.                                                                                                    |         |
| Thank yo<br>This is an | n automatically generated m                                  | essage from NetWrix Password Expiration Notifier.                                                                                                    |         |
| Thank yo<br>This is an | n automatically generated m                                  | essage from NetWrix Password Expiration Notifier.                                                                                                    |         |

Figure 3: Notification Example

#### 5.2.2. Reports

If you selected to send administrator and/or manager reports, reports will be generated and delivered to the specified recipients after each data collection task has completed:

| Junk + Delete                           | Reply Reply Forward More +                                                                   | Mantis                                                           | →<br>→<br>→<br>Move | Rules -            | Categorize *                | Translate                      | Zoom                 |      |  |
|-----------------------------------------|----------------------------------------------------------------------------------------------|------------------------------------------------------------------|---------------------|--------------------|-----------------------------|--------------------------------|----------------------|------|--|
| m: admin@<br>adminis<br>oject: Passv    | didom.omg<br>trator<br>vord Expiration Report - didom.omg                                    | Quick steps                                                      |                     | more               | ngs (a                      | Se                             | nt: Wed 7/11/2012    | 5:51 |  |
| his is an evaluatio<br>Passwords and/or | n version (12 days left). <u>Request a quote</u><br>accounts of the following users are abou | t to expire:                                                     |                     |                    |                             |                                |                      |      |  |
| User name                               | E-Mail                                                                                       |                                                                  |                     |                    |                             | Expires in                     |                      |      |  |
| Socren                                  | Warning: e-mail address is mis                                                               | sing, no notification w                                          | ill be sent         |                    |                             | 0 day(s): accoun               | t                    |      |  |
| 5Pen                                    | Warning: e-mail address is mis                                                               | sing, no notification w                                          | ill be sent         |                    |                             | 0 day(s): account              |                      |      |  |
| ABalcony                                | administrator@netwrix.com;                                                                   |                                                                  |                     |                    |                             | 533 day(s): password           |                      |      |  |
| Aristauer                               | Warning: e-mail address is mis                                                               | Warning: e-mail address is missing, no notification will be sent |                     |                    |                             | 533 day(s): password           |                      |      |  |
| ASchopenietz                            | Warning: e-mail address is mis                                                               | Warning: e-mail address is missing, no notification will be sent |                     |                    |                             |                                | 533 day(s): password |      |  |
| Klietzsche                              | Warning: e-mail address is mis                                                               | Warning: e-mail address is missing, no notification will be sent |                     |                    |                             |                                | word                 |      |  |
| Kant                                    | administrator @netwrix.com:                                                                  | administrator @netwrix.com:                                      |                     |                    |                             |                                | word                 |      |  |
| JBaxim                                  | Warning: e-mail address is mis                                                               | Warning: e-mail address is missing, no notification will be sent |                     |                    |                             |                                | word                 |      |  |
| KAguluser                               | Warning: e-mail address is mis                                                               | Warning: e-mail address is missing, no notification will be sent |                     |                    |                             |                                | 533 day(s); password |      |  |
| Gmaximoff                               | Warning: e-mail address is mis                                                               | Warning: e-mail address is missing, no notification will be sent |                     |                    |                             |                                | 533 day(s): password |      |  |
| RDissent                                | Warning: e-mail address is mis                                                               | Warning: e-mail address is missing, no notification will be sent |                     |                    |                             |                                | 533 day(s): password |      |  |
| SGomez                                  | Warning: e-mail address is mis                                                               | Warning: e-mail address is missing, no notification will be sent |                     |                    | 533 day(s): password        |                                |                      |      |  |
| ASuser                                  | Warning: e-mail address is mis                                                               | sing, no notification w                                          | ill be sent         |                    |                             | 545 dav(s); pass               | sword                |      |  |
| his is an automati                      | cally generated message (wks192.dldom                                                        | .omg) from NetWrix Pa                                            | ssword Expira       | tion Notifier. Ple | ase visit <u>www.netwri</u> | <u>x.com</u> for more products | and updates.         |      |  |

Figure 4: **On-Demand Report Example** 

If you do not want to wait until a scheduled delivery, you can generate an on-demand report.

#### Procedure 5. To generate an on-demand report

- 1. In the product configuration dialog, click Generate next to Generate report on users with expired accounts/passwords.
- 2. The following dialog will be displayed allowing you to filter data:

| igure 5: Maximum Password Age Setting                       |    |        |  |  |  |  |  |
|-------------------------------------------------------------|----|--------|--|--|--|--|--|
| Maximum Password Age Setting                                |    |        |  |  |  |  |  |
| Specify the maximum password age to filter the report data: |    |        |  |  |  |  |  |
| <ul> <li>Use the domain policy settings</li> </ul>          |    |        |  |  |  |  |  |
| C Specify the maximum password age: 42 days                 |    |        |  |  |  |  |  |
|                                                             | ОК | Cancel |  |  |  |  |  |

F g

- 3. Select one of the following options:
  - User the domain policy settings: if this option is selected, the report will contain • data on the users whose passwords and accounts are about to expire in accordance with the domain policy settings.
  - Specify the maximum password age: if this option is selected, the report will contain data on the users whose passwords and accounts are about to expire after the specified number of days.
- Click **OK**. The report will be displayed in your default web browser. 4.